## **Guidelines for Admissions**

## Dear Parents, kindly open the Internet Browser (Preferably Google Chrome or Firefox) and enter the URL npswest.edchemy.com in the address tab

**Steps to Register** 

• Click on Register Link

| -         | LOGIN             |
|-----------|-------------------|
| Register  | Forgot Password ? |
| PASSWORD  |                   |
| Jser Name |                   |
| JSERNAME  |                   |

• Enter the Applicant Name, Mobile number, Email and click on **Register** button

| Applicant Registration        |                        |  |
|-------------------------------|------------------------|--|
| NAME<br>Name of the Applicant |                        |  |
| MOBILE<br>Mobile number       |                        |  |
| EMAIL<br>Email address        |                        |  |
| REGISTER                      | Have an account? Login |  |

• Click on the **OK** button.

| Applicant Registra                                                 | ition                  |  |
|--------------------------------------------------------------------|------------------------|--|
| NAME<br>Test                                                       |                        |  |
| MOBILE                                                             |                        |  |
| Are you sure you want to Register your account with these details? |                        |  |
|                                                                    | OK CANCEL              |  |
| REGISTER                                                           | Have an account? Login |  |

- An **OTP** will be sent to the registered Email ID
- Enter the registered Email ID in the username field and the OTP shared via email in the password field. Click on Login button
- Enter new password and confirm password and set your new password, click on **Change Password** button

|       | automatically. Please login again with the new password to<br>access the portal. |
|-------|----------------------------------------------------------------------------------|
| NEV   | N PASSWORD                                                                       |
|       |                                                                                  |
| CON   | NFIRM PASSWORD                                                                   |
|       |                                                                                  |
| Pa    | ssword rules:                                                                    |
|       | Should contain at least one lower case (small letter) character                  |
|       | Should contain at least one upper case (capital letter) charact                  |
|       | Should contain at least one number                                               |
|       | Should contain at least one special character                                    |
|       | Password cannot contain any 4 consecutive letters from the                       |
|       | username. Example: If username is Abcdef@1, password can                         |
|       | not contain Abcd bcde etc.,                                                      |
|       | Password cannot be same as username                                              |
| It is | s mandatory to change password for your account safety                           |
|       | CHANGE PASSWORD                                                                  |

• Enter username and the new password, click on login button

| User Name |                   |
|-----------|-------------------|
| PASSWORD  |                   |
| Register  | Forgot Password ? |
|           | LOGIN             |

• Click on **Admission** button from the Admission widget on the dashboard as shown below

| Admissions                                                                                                    |
|----------------------------------------------------------------------------------------------------|
| Admissions 2024-2025 are now open. Please click the Admission button below to access the Admission Dashboard. |
| ADMISSION                                                                                                    |

- Select the required class to which you are applying from the 'Select the Class' dropdown, Click on the **Apply** button
- Note: View the admission instructions given in the link before applying the application form

|   | Admissions                                                                        |
|---|-----------------------------------------------------------------------------------|
| I | Instructions for Parents                                                          |
| E | Ensure that the application is filled properly and completely                     |
| I | ncomplete form will not be accepted                                               |
| 9 | Submit all essential documents required to complete the process                   |
| F | Please upload the Formal Passport photograph of Student and Parents<br>ohotograph |
| ί | Jpload all the relevant documents and students Birth certificate                  |
| F | Please click here for Admissions Instructions                                     |
|   | To Apply select the Class and click the Apply button                              |
|   | Select the Class V APPLY                                                          |

• Click on the **OK** button

You have selected the Class 'Grade 1', click on Ok button to apply

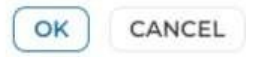

• Application form will be opened, fill all the details of candidate in the Application and click on the **Submit Application form** button

| NO Student Photo * DOWNLOAD IMAE                                                   | ce<br>m. kindly fill in the fields as Not Applicable. |   |                                  |                        |
|------------------------------------------------------------------------------------|-------------------------------------------------------|---|----------------------------------|------------------------|
| Student Name *                                                                     | Gender<br>Select                                      | Ť | Date of Birth *<br>Date of Birth |                        |
| Father Name<br>Father Name                                                         | Father Mobile Number                                  |   | Father Email ID<br>Father Email  |                        |
| Mother Name<br>Mother Name                                                         | Mother Mobile Number                                  |   | Mother Email ID<br>Mother Email  |                        |
| Name of the Current / Previous School 1<br>Name of the Current / Drevious School 1 | Present Address *<br>Dresent Address                  |   |                                  | 9 @                    |
|                                                                                    |                                                       |   | SAVE AS DRAFT                    | PLICATION FORM ) CLOSE |

- If you wish to complete the application later, then click on **Save As Draft** Button
- Once the Application form is submitted, Click on **Make Application Fee Payment** button to proceed with the payment Online

| Applied For                                       | Form Status                 | Student Name |
|---------------------------------------------------|-----------------------------|--------------|
| Montessori 1<br>Application Number.<br>1293/24-25 | SUBMITTED                   | Ztesting 24  |
|                                                   | MAKE APPLICATION FEE PAYMEN | Т            |

• Post application fee payment, the institution will move the application to further stages as per the admission process.

## Note: Steps to view or download the Fee receipts

Click on menu link on the left-hand top of the screen. Click on Fee Payment Transactions

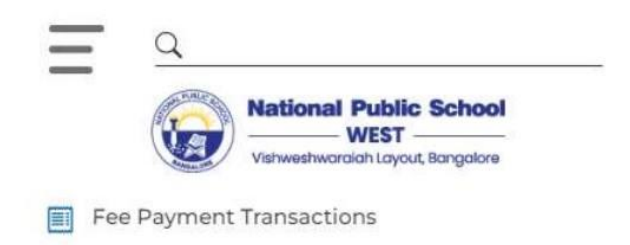

Click on the PDF icon to download the fee receipt

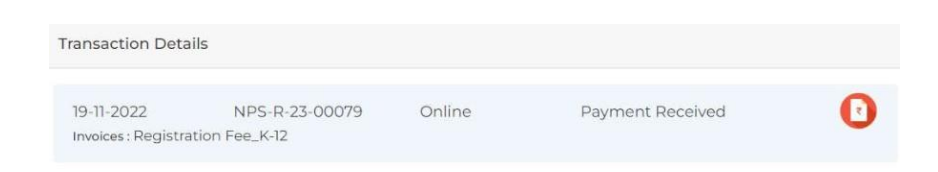